#### ISTRUZIONI PER LA COMPILAZIONE DELLA DOMANDA DI ISCRIZIONE AL NIDO A.E. 2021/2022

Il documento intende fornire i passi operativi inerenti la procedura di iscrizione al Nido Comunale "La Coccinella" di San Cesario sul Panaro.

Dopo aver eseguito l'accesso tramite l'identità SPID, l'utente visualizzerà la seguente schermata. Completare le informazioni aggiuntive e premere OK.

N.B. Per proseguire è necessario flaggare **SI** sulle voci *Iscrizione mailing list, ricevimento comunicazioni contabili* e *ricevimento SMS*.

|                                                                                  | INFORMAZIONI AGGIUNTIVE                                                                                                    |                                     |
|----------------------------------------------------------------------------------|----------------------------------------------------------------------------------------------------|-------------------------------------|
|                                                                                  | Nome Cognome Codice fiscale Indirizzo EMail Cellulare                                                                                                    |                                     |
| Vuoi essere iscritto alla<br>Vuoi ricevere via mail o<br>Vuoi ricevere SMS per l | mailing list (se prevista dall'Ente)?<br>omunicazioni contabili (se previste dall'Ente - es. estratto conto?)<br>a gestione dei servizio (se previsti dall'Ente)? | ® Si ◯ No<br>® Si ◯ No<br>® Si ◯ No |
| Informativa: privacy                                                             |                                                                                                    | SOFTECH                             |

L'utente sarà indirizzato sulla Home Page per la compilazione della domanda. Cliccare sul pulsante Gestione Utente.

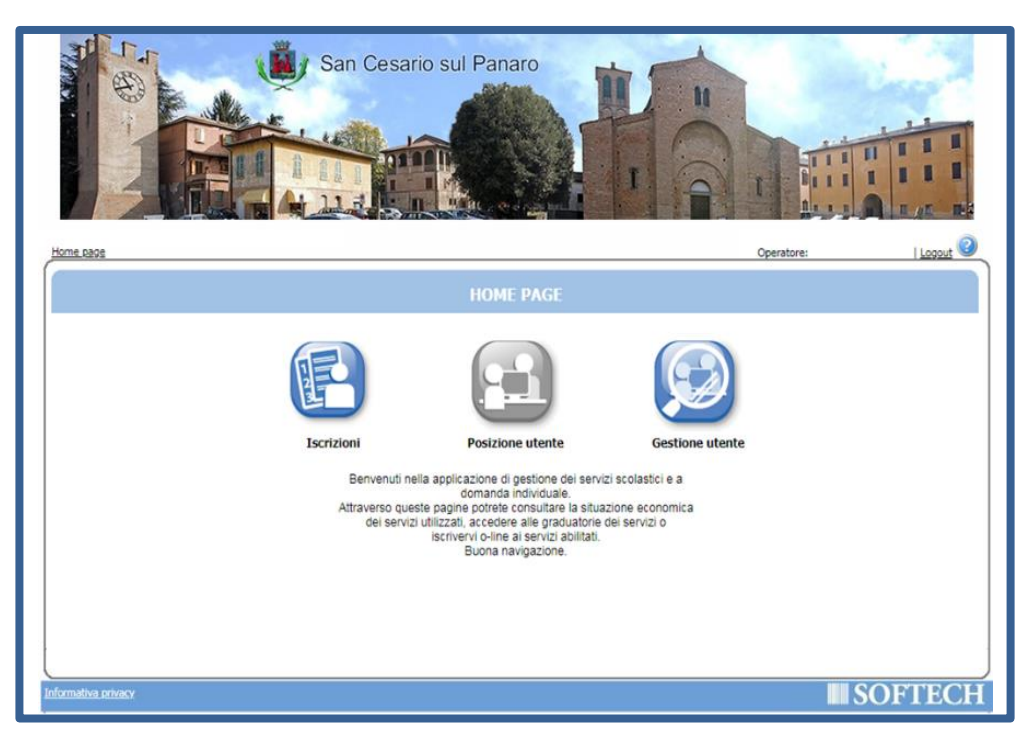

Cliccare sul pulsante Recapiti utente.

|                     |                 | GESTIONE            | UTENTE                         |                                   |
|---------------------|-----------------|---------------------|--------------------------------|-----------------------------------|
|                     |                 |                     |                                |                                   |
|                     | Recapiti utente | Cambia pa           | ssword                         | Cambia mail registrazione         |
|                     |                 | Ø                   | Banca                          | E                                 |
|                     | Redditi         | Invia comunicazione | Attiva/Disattiva<br>SEPA (RID) | Riepilogo modifiche<br>SEPA (RID) |
| Informativa privacy |                 |                     |                                |                                   |

> Inserire il proprio Indirizzo e i Recapiti Principali (indirizzo email e cellulare)

N.B. Per proseguire è necessario flaggare **SI** sulle voci *Iscrizione mailing list, ricevimento comunicazioni contabili* e *ricevimento SMS*.

- > Cliccare sul tasto Salva, sulla destra apparirà la dicitura "Le informazioni sono state salvate".
- > Cliccare sul tasto *Home Page*, come indicato in figura.

| Home case>Getione utente>Appiorna recapito                                                                                                    | Operatore:                   | Logout | 2 |
|----------------------------------------------------------------------------------------------------|------------------------------|--------|---|
| RECAPITI                                                                                                    |                              |        |   |
| INDIRIZZO E RECAPITI                                                                                                    |                              |        |   |
| INDIRIZZO Indirizzo:                                                                                                    | 8                            |        |   |
| Comune:                                                                                                    |                              |        |   |
| RECAPITI PRINCIPALI         Indrizzo EMal       Cellulare         Yuoi essere iscritto alla mailing list (se prevista dall'Ente)?       Image: second second sec | - No<br>- No<br>- No<br>- No |        |   |
| (informative privacy                                                                                                    | <b>S</b>                     | OFTEC  | H |

> L'utente sarà reindirizzato alla Home Page. Cliccare sul pulsante Iscrizione.

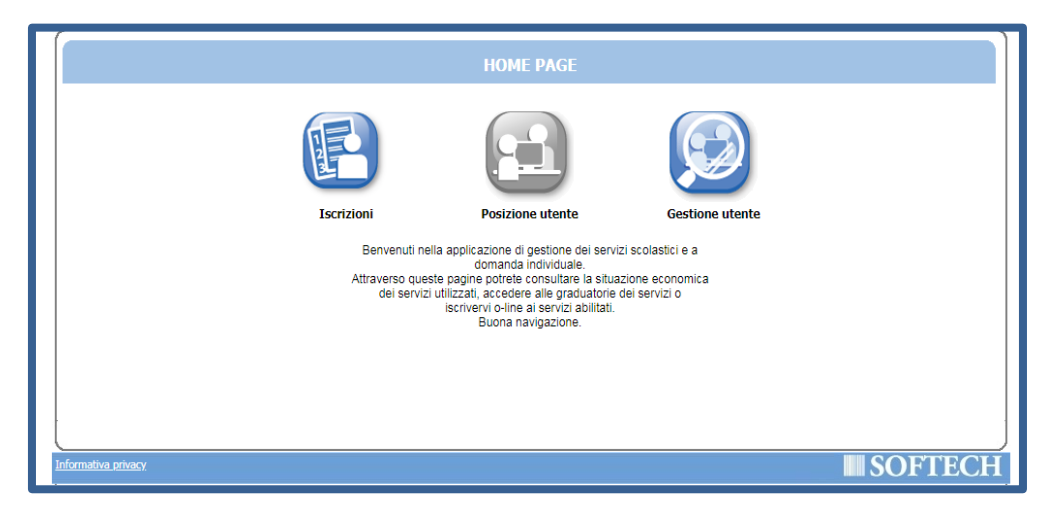

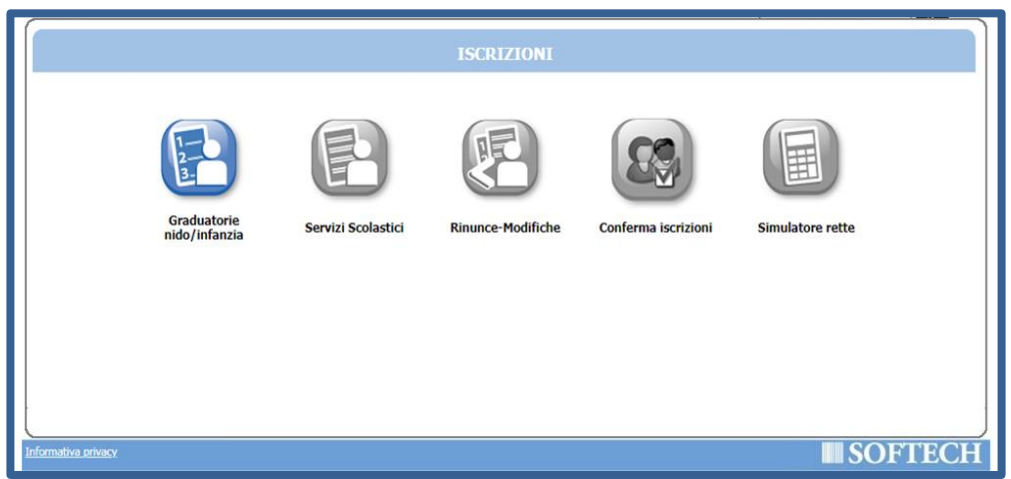

- Cliccare sul pulsante Graduatorie nido/infanzia
- Cliccare sul pulsante Nuova domanda.

N.B.<sup>1</sup> Per visualizzare domande inserite in precedenza cliccare sul pulsante Archivio domande.

N.B.<sup>2</sup> Per visualizzare il Regolamento Comunale per la gestione del nido d'infanzia e dei servizi

| ELENCO DOMANDE -                                                                                                    |                |
|----------------------------------------------------------------------------------------------------|----------------|
| Nessuna domanda trovata                                                                                                    |                |
|                                                                                                    |                |
|                                                                                                    |                |
| Per visualizzare o modificare la domanda (se non ancora inoltrata), cliccare sul n.domanda<br>Se la domanda di iscrizione non è stata ancora inoltrata (ultima fase dell'iscrizione on line), è possibile modificarla o cancellarla con<br>NIDI: | il cestino     |
| Per visualizzare il regolamento clicca QUI<br>Per visualizzare la carta dei servizi clicca QUI                                                                                                    |                |
| uformativa ortwacx                                                                                                    | <b>SOFTECH</b> |

integrativi e la Carta dei servizi cliccare sui pulsanti QUI.

- Dopo aver letto l'informativa sulla privacy, apporre il flag su "Dichiaro di avere preso visione e di approvare le clausole sopra riportate".
- Cliccare sul pulsante Accetto.

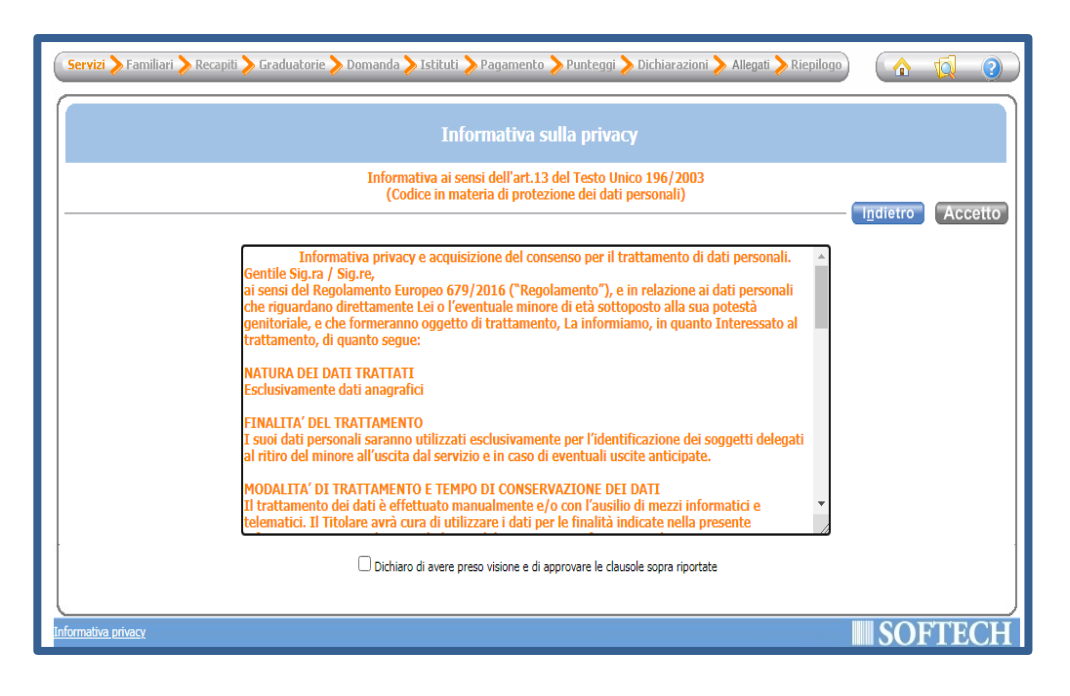

Cliccare su Nido di infanzia 2021-2022

| Servizi > Familiari > Recapili > Graduatoric > Domanda > Istituti > Pagamento > Puntegol > Dichiarazioni > Alleg<br>Attenzione: la tua domanda non e' stata inoltrata. Proseguire con la compliazione fino all'inoltro. | ati 🔪 Riepelogo) ( 🏠 🧐 🥝<br>Passo 1 di 1 |
|----------------------------------------------------------------------------------------------------|------------------------------------------|
| SCELTA SERVIZI E UTENTI                                                                                                    |                                          |
| Richiedente:                                                                                                    | I <u>n</u> dietro Avanti                 |
| Scegliere il servizio NIDO D'INFANZIA 2021-22 Scegliere la graduatoria Scegliere la graduatoria Scegliere la graduatoria Scegliere la graduatoria Scegliere la graduatoria Scegliere la graduatoria                     | te cliccare su AVANTI                    |
| sformativa, privacy                                                                                                    | SOFTECH                                  |

Selezionare la graduatoria per la quale si desidera presentare la domanda come indicato in figura e cliccare sul pulsante Avanti.

| Servizi > Familiari > Recapiti > Graduatorie > Domanda >         | Istituti > Pagamen<br>la compilazione fino all'in | nto 📏 Punteggi 🔪 Dichiarazioni 🔪 Allegati 🔪 Riepilogo) 🛛 🚺                                                                                                    | Passo 1 di 11     |
|------------------------------------------------------------------|---------------------------------------------------|----------------------------------------------------------------------------------------------------|-------------------|
|                                                                  | SCELTA SER                                        | VIZI E UTENTI                                                                                                    |                   |
|                                                                  | Richiedent                                        |                                                                                                    | ro <u>A</u> vanti |
| Sceglere II servizio                                             |                                                   | Graduč vre per il servizio NIDO D'INFANZIA 2021-22 GRAU LATORIA NIDO RESIDENTI SAN CESARIO SUL P. GRAU LATORIA NIDO RESIDENTI UNIONE COMUNI DEL SORBARA GRAU JATORIA NIDO NON RESIDENTI |                   |
| Selezionare il nome del servizio e la graduatoria per cui si<br> | intende presentare (                              | domanda di iscrizione e successivamente cliccare su AVANTI                                                                                                    | ]                 |
|                                                                  |                                                   |                                                                                                    | DFTECH            |

Inserire i dati anagrafici di tutti i componenti del nucleo familiare, cliccando sul tasto Aggiungi per inserire le nuove posizioni.

N.B. Per *nucleo familiare* si intende il nucleo composto da coloro che esercitano la potestà genitoriale ed i loro figli (compresi affiliati). È necessario quindi inserire i dati di entrambi i genitori anche se con residenze diverse e/o separati; nei soli casi di nucleo incompleto la domanda verrà compilata dall'unico genitore presente.

- > Selezionare il grado di parentela per ciascun soggetto inserito.
- Apporre il flag in corrispondenza dell'utente del servizio, ovvero il/la bambino/a per il/la quale si richiede l'iscrizione.
- > Una volta terminato l'inserimento di tutti i soggetti, cliccare sul pulsante Avanti.

| Servizi > Familiar                | i 📏 Recapiti 🔪 Graduatorie 📏 Do          | manda 🔪 İstikuti ≽ Pagamento                            | 📏 Punteggi 📏 Dichiarazioni 💙                               | Alegati 📏 Ricollogo                |          | <u>()</u>     |
|-----------------------------------|------------------------------------------|---------------------------------------------------------|------------------------------------------------------------|------------------------------------|----------|---------------|
| Attenzione: la t                  | tua domanda non el stata incitrata. Pros | eguire con la compliazione fino all'inoltri             | 5.                                                         |                                    |          | Pesso 2 di 11 |
|                                   |                                          | COMPONENTI                                              |                                                            |                                    |          |               |
|                                   | IM                                       | ISERIMENTO NUOVA DOMANDA                                | (NIDO D'INFANZIA 2021-22)                                  |                                    | Indietro | Avanti        |
|                                   | Soggetti inclusi<br>nella domanda        | Nome                                                    | Relazione parentela<br>rispetto all'utente                 | Selezionare utente<br>del servizio |          |               |
|                                   | 2 Dial o                                 | NO NAMO (11/11/1938)                                    | PADRE/MADRE ¥                                              | 0                                  |          |               |
|                                   |                                          | HIPPO (01/01/20114)                                     |                                                            |                                    |          |               |
|                                   |                                          | a kaada (nama)naka)                                     | PADRE/MADRE V                                              | 0                                  |          |               |
|                                   |                                          | Agglungt nuov                                           | o soggetto                                                 |                                    |          |               |
|                                   |                                          |                                                         |                                                            |                                    |          |               |
|                                   |                                          |                                                         |                                                            |                                    |          |               |
| COME COMPLIAN                     | ELA SCHEDA:                              |                                                         |                                                            |                                    |          |               |
| Soggetti inclusi<br>nella domanda | Nome                                     | Relazione parentela<br>rispetto all'utente              | Selezionare utente<br>del servizio                         |                                    |          |               |
| 8                                 | GUALANDE MARSA (11/11/1988)              | Scegliere V                                             | 0                                                          |                                    |          |               |
| 8                                 | ROSSI FELIPPO (BL/BL/2814)               | 1                                                       | ۹.                                                         |                                    |          |               |
| 2                                 | ROSSE MARIO (19/05/1964)                 | - Sceglere -                                            |                                                            |                                    |          |               |
|                                   |                                          | Scegliere la relazione<br>di parentela dei<br>familiari | Spuntare in<br>corrispondenza del<br>fielio's da incrivere |                                    |          |               |

|   |                                                     |                                   |         |   | C                 | OMPO    | NENTI DOMA            | NDA     |               |                      |
|---|-----------------------------------------------------|-----------------------------------|---------|---|-------------------|---------|-----------------------|---------|---------------|----------------------|
|   | INSERIMENTO NUOVA DOMANDA (NIDO D'INFANZIA 2021-22) |                                   |         |   |                   |         |                       |         |               |                      |
|   |                                                     |                                   |         |   | NUOV              | A POSI  | ZIONE ANAGR           | AFIC    | A             |                      |
|   |                                                     |                                   |         |   | DATI ANAGRAFICI   | (Digita | re data di nascita se | nza "/" | Es: 28042010) |                      |
|   | Appartier                                           | e allo stato di famiglia del dich | iarante |   |                   |         |                       |         |               |                      |
|   | Cognome:                                            |                                   | *       |   | Nome:             |         | 1                     | *       | Data nascita: | Sesso: F 🗸           |
|   | C.F.:                                               |                                   | *       |   | Comune di nascita |         |                       |         |               |                      |
|   |                                                     |                                   |         |   |                   |         | RESIDENZA             |         |               |                      |
| Ш | Indirizzo:                                          |                                   |         | * | Civico:           |         | ]*                    |         | Barrato:      | Cap: / *             |
|   | Comune:                                             | MODENA                            | 8 ×     |   | Provincia:        | MO      | *                     |         |               |                      |
|   |                                                     |                                   | -       |   |                   |         | DOMICILIO             |         |               |                      |
|   | Indirizzo:                                          |                                   |         | * | Civico:           | 40      | ]*                    |         | Barrato:      | Cap: 41121 *         |
|   | Comune:                                             | MODENA                            | *       |   | Provincia:        | MO      | *                     |         |               | Copia dati residenza |
|   | Presso:                                             |                                   | ī       |   |                   |         | -                     |         |               |                      |
|   |                                                     |                                   | -       |   |                   | Salv    | Annulla               |         |               |                      |
|   |                                                     |                                   |         |   |                   | Juiv    | <u></u> initalita     | ·       |               |                      |

Nella sezione RECAPITI PRINCIPALI, inserire l'indirizzo email ed il numero di cellulare su cui ricevere le comunicazioni istituzionali.

N.B. Per proseguire è necessario flaggare **SI** sulle voci *Iscrizione mailing list, ricevimento comunicazioni contabili* e *ricevimento SMS*.

| RECAPITI PRINCIPALI                                                                          |           |
|----------------------------------------------------------------------------------------------|-----------|
| Indirizzo EMail Cellulare                                                                    |           |
| Vuoi essere iscritto alla mailing list (se prevista dall'Ente)?                              | Si ○ No   |
| Vuoi ricevere via mail comunicazioni contabili (se previste dall'Ente - es. estratto conto?) | Si ○ No   |
| Vuoi ricevere SMS per la gestione del servizio (se previsti dall'Ente)?                      | 🖲 Si 🔿 No |

- > Nella sezione ALTRI RECAPITI, inserire i contatti secondari (es. recapiti altro genitore o nonni).
- > Apporre il flag *Pref.* in corrispondenza del recapito preferito.
- Cliccare sul pulsante Avanti.

| ALTRI REC | APITI     |          |      |       |
|-----------|-----------|----------|------|-------|
| ID        | Tipologia | Recapito | Note | Pref. |
|           | Scegliere | ~        |      |       |
|           | Scegliere | ~        |      |       |
|           | Scegliere | ~        |      |       |

> Dal menu a tendina, selezionare la categoria di accesso:

- Ordinario; oppure
- *Portatore handicap cert. USL* se il/la bambino/a è portatore di un handicap certificato dall'Azienda USL ai sensi della normativa vigente in materia.
- Cliccare sul pulsante Avanti.

| Servizi 🔪 Familiari 🎾 Recapili 🔪 Graduatorie 🏷 Domanda 🔪    | Istituti 🔪 Pagamento 🔪 Punteggi 🔪 Dichiarazioni<br>a complazione fino all'indro. | 🔪 Allegati 🍃 Riepilogo | <u>^</u>   | 2 2 2 2 2 2 2 2 2 2 2 2 2 2 2 2 2 2 2 |
|-------------------------------------------------------------|----------------------------------------------------------------------------------|------------------------|------------|---------------------------------------|
|                                                             | INFORMAZIONI DOMANDA                                                             |                        |            |                                       |
| INSERIMENTO NUOVA DO                                        | MANDA. /2021 (NIDO D'INFANZIA 2021-22 -                                          | 0                      | Indietro   | Avanti                                |
| Categoria di accesso                                        | -Scejiere-                                                                       | •                      |            |                                       |
|                                                             |                                                                                  |                        |            |                                       |
|                                                             |                                                                                  |                        |            |                                       |
|                                                             |                                                                                  |                        |            |                                       |
|                                                             | )                                                                                |                        |            | _                                     |
| Per le inro suna tipologia di utente cliccare sul simbolo 🎐 |                                                                                  |                        |            | _                                     |
|                                                             |                                                                                  |                        | <b>SOF</b> | TECH                                  |

> Dal menu a tendina, selezionare la Modalità di pagamento:

- Avviso PAGOPA; oppure
- *RID* : qualora la scelta ricada su RID, inserire il CODICE IBAN del conto corrente di addebito come indicato nella figura.

N.B. Il dichiarante che presenta la domanda risulterà l'intestatario dei pagamenti delle relative rette.

Cliccare sul pulsante Avanti.

|                                                                  | PAGANTE                                                                                                    |
|------------------------------------------------------------------|----------------------------------------------------------------------------------------------------|
|                                                                  | INSERIMENTO NUOVA DOMANDA /2021 (NIDO D'INFANZIA 2021-22 - )                                                                                           |
|                                                                  | Il pagamento verra' inviato a:  Modalita' di pagamento: -Scegliere                                                                                     |
| Il pagamento verra' inviato a:<br>Modalita' di pagamento:        | AVVISO PAGOPA                                                                                                    |
| Il Dichiarante che presenta la<br>Selezionare nella tendina la m | Iomanda risulterà l'intestatario dei pagamenti delle relative rette.<br>dalità di pagamento desiderata (SEPA o BOLLETTINO pagabile on-line con PagoPA) |

Nella schermata successiva, cliccando sull'apposito pulsante

N.B.<sup>1</sup> Compilare obbligatoriamente tutte le dichiarazioni contrassegnate con \*.

inserire:

N.B.<sup>2</sup> Tutte le informazioni segnalate *"da documentare"* dovranno essere comprovate attraverso certificati /attestati da allegare nella sezione successiva ALLEGATI.

N.B.<sup>3</sup> In caso di errore nella compilazione della domanda appare il simbolo di errore rosso 'X'. Per visualizzare la descrizione dell'errore cliccare sulla X.

| CRITERI                                                                                                    |
|----------------------------------------------------------------------------------------------------|
| INSERIMENTO NUOVA DOMANDA /2021 (NIDO D'INFANZIA 2021-22 - )                                                                                                    |
| * TIPOLOGIA ORARIO                                                                                                    |
| * RESIDENZA DEL/LA BAMBINO/A (unitamente ad almeno un genitore)                                                                                                    |
| A) CONDIZIONI DI PRECEDENZA (da documentare)                                                                                                    |
| * BIa) CONDIZIONE LAVORATIVA DEL PADRE O TUTORE LEGALE DEL/LA BAMBINO/A (da documentare se trattasi di lavoro privato, da autocertificare se trattasi di lavoro<br>pubblico)    |
| B2a) LAVORO DISAGIATO DEL PADRE                                                                                                    |
| * B1b) CONDIZIONE LAVORATIVA DELLA MADRE O TUTRICE LEGALE DEL/LA BAMBINO/A (da documentare se trattasi di lavoro privato, da autocertificare se trattasi di lavoro<br>pubblico) |
| B2b) LAVORO DISAGIATO DELLA MADRE                                                                                                    |
| C) CONDIZIONI SOCIO-FAMILIARI DEL BAMBINO/A (da documentare)                                                                                                    |
| D) AFFIDABILITÀ NONNI PATERNI/MATERNI (da documentare la causale che ricorre)                                                                                                   |
| E) BAMBINI RIMASTI IN LISTA D'ATTESA NELL'ANNO EDUCATIVO PRECEDENTE                                                                                                    |
| F) BAMBINI I CUI GENITORI, PUR NON RESIDENTI, SVOLGONO ATTIVITA' LAVORATIVA NEL COMUNE DI SAN CESARIO SUL PANARO                                                                |
| * DICHIARO                                                                                                    |
| DELEGA AL RITIRO DEL BAMBINO/A                                                                                                    |
| * GESTIONE REDDITUALE                                                                                                    |
|                                                                                                    |

# Tipologia orario

N.B. È possibile scegliere solo una delle due opzioni, Tempo ridotto oppure Tempo pieno.

## 😍 Residenza del/la bambino/a

## 🔮 Condizioni di precedenza

N.B. È necessario selezionare la condizione solamente se il/la bambino/a si trova in una situazione di handicap certificato dalla USL.

## Condizioni lavorative del padre o tutore legale del/la bambino/a:

N.B.<sup>1</sup> In caso di lavoro privato (lavoratore dipendente nel settore privato o lavoratore autonomo) allegare documenti attestanti la condizione.

N.B.<sup>2</sup> In caso di lavoratore pubblico allegare un'autocertificazione.

N.B.<sup>3</sup> In caso di genitore studente allegare documento che attesti la frequenza all'anno scolastico/accademico.

N.B.<sup>4</sup> In caso di genitore studente e lavoratore allegare documento attestante la condizione lavorativa e documento attestante la frequenza all'anno scolastico/accademico.

N.B.<sup>5</sup> Tutte le documentazioni relative alla condizione lavorativa dovranno indicare il numero di ore settimanali ai fini del calcolo del punteggio.

**University of the selection of the selection of the sele** 

### • Condizioni lavorative della madre o tutrice legale del/la bambino/a:

N.B.<sup>1</sup> In caso di lavoro privato (lavoratore dipendente nel settore privato o lavoratore autonomo) allegare documenti attestanti la condizione.

N.B.<sup>2</sup> In caso di lavoratore pubblico è sufficiente allegare un'autocertificazione.

N.B.<sup>3</sup> In caso di genitore studente è necessario allegare un documento che attesti la frequenza all'anno scolastico/accademico.

N.B.<sup>4</sup> In caso di genitore studente e lavoratore è necessario allegare documento attestante la condizione lavorativa e documento attestante la frequenza all'anno scolastico/accademico.

N.B.<sup>5</sup> Tutte le documentazioni relative alla condizione lavorativa dovranno indicare il numero di ore settimanali ai fini del calcolo del punteggio.

- Selezionare se sussiste una delle condizioni elencate.
- Condizioni socio-familiari del/della bambino/a:
- Affidabilità nonni paterni/materni: selezionare se sussistente una o più condizioni di affidabilità indicate.

N.B.<sup>1</sup> In caso di nonno/i lavoratore/i allegare documentazione o autocertificazione per pubblico impiego.

N.B.<sup>2</sup> In caso di nonno/i con più di 70 anni o non residenti nello stesso comune del nucleo familiare allegare documento di identità.

N.B.<sup>3</sup> In caso di nonno/i con invalidità non inferiore ai 2/3 o in precarie condizioni di salute allegare certificazione sanitaria.

N.B.<sup>4</sup> In caso di particolari situazioni riguardanti i nonni (es. il decesso di uno di loro o di entrambi) è possibile specificarlo nel riquadro **Note su situazione dei nonni**.

🕑 Bambini rimasti in attesa dell'anno educativo precedente

#### Bambini i cui genitori pur non residenti, svolgono attività lavorative nel comune di San

#### **Cesario sul Panaro**

Dichiarazioni obbligatorie

| $\bigcirc$ | * DICHIARO |                                                                                                    |
|------------|------------|----------------------------------------------------------------------------------------------------|
|            | <          | di avere letto il bando per le iscrizioni al Nido d'Infanzia comunale per l'anno<br>educativo 2021/2022, approvato con Determinazione 78 del 13/02/2021                                                                                                    |
|            | <          | di essere consapevole che, in caso di non ottemperanza agli obblighi vaccinali vigenti<br>e senza motivazione sanitaria, sarà preclusa l'ammissione al servizio                                                                                                    |
|            | <          | di impegnarmi al regolare pagamento delle rette di frequenza secondo gli importi<br>fissati annualmente dalla Giunta Comunale                                                                                                    |
|            | ✓          | di essere a conoscenza che il Comune si riserva la possibilità di sottoporre a controllo<br>le dichiarazioni rese per accertare la veridicità delle informazioni fornite e di essere<br>consapevole delle sanzioni penali stabilite (DPR 28/12/2000 n. 445 e ss. mm) |
|            | <          | di avere letto l'informativa in merito ai dati personali contenuta nel bando e di<br>prestare, con la sottoscrizione della presente istanza, il consenso al loro trattamento                                                                                         |

### Deleghe al ritiro: indicare nome e cognome ed i relativi estremi dei documenti di

riconoscimento del/le persona/e a cui si delega il ritiro del minore all'uscita del servizio.

#### **O** Gestione reddituale

Una volta terminata la compilazione di tutti i campi di cui sopra, cliccare sul pulsante Avanti.

- Nella pagina seguente, Inserire tutti gli Allegati che attestino condizioni dichiarate nelle sezioni precedenti contrassegnate "da documentare":
  - certificazione sanitarie in caso di situazione di handicap del/della bambino/a;
  - documentazioni o autocertificazioni relative alla condizione lavorativa dei genitori;
  - attestazioni di frequenza scolastica/universitaria per i genitori studenti;
  - certificazioni sanitarie nei casi di invalidità di uno dei componenti del nucleo familiare;
  - madre in stato di gravidanza;
  - documentazioni, autocertificazioni relative alla condizione lavorativa dei nonni;
  - documento di identità dei nonni in caso di nonni ultra settantenni o residenti in Comune diverso rispetto a quello della propria famiglia;
  - certificazioni sanitarie in caso di nonni con invalidità certificata non inferiore ai 2/3 o in precarie condizioni di salute accertate e pregiudizievoli;
  - ogni altro documento che attesti una delle condizioni indicate.
  - N.B. Per inserire l'allegato:
  - 1. cliccare su <u>Nuovo</u>;
  - 2. inserire una descrizione e scegliere il tipo allegato;
  - 3. cliccare su Scegli file e selezionare il percorso in cui è stato salvato il file da allegare;

- 4. cliccare su Carica documento;
- 5. salvare l'operazione con il tasto **Salva**.
- > Dopo aver allegato tutti i documenti necessari/richiesti cliccare sul pulsante Avanti.

|                  | ALLEGATI                                                |
|------------------|---------------------------------------------------------|
| INSERIM          | ENTO NUOVA DOMANDA 25/2021 (NIDO D'INFANZIA 2021-22 - ) |
|                  | Nuovo Modalca Cancella Salva Annula Apri documento      |
| ID               |                                                         |
| Descrizione      |                                                         |
| Documento        |                                                         |
| Data inserimento |                                                         |
| Tipo allegato    | Scediere tipo allegato                                  |

L'utente sarà automaticamente indirizzato sulla pagina riepilogativa della domanda. In caso di errori/omissioni cliccare sul pulsante Indietro, per tornare nelle pagine precedenti e apportare le modifiche necessarie.

N.B. Si consiglia si rileggere attentamente la domanda: dopo l'inoltro non sarà più possibile apportare modifiche.

> Per terminare e confermare l'iscrizione, cliccare sul pulsante Inoltra.

N.B. Per apportare modifiche alla domanda dopo il suo inoltro, è possibile inviare un'email all'indirizzo iscrizionionline@comune.sancesariosulpanaro.mo.it o telefonare al numero 059/936709.